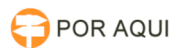

## Acesso a VPN PaloAlto

## 15/05/2025 06:05:15

## Imprimir artigo da FAQ

| Categoria:                                                                                                    | STIC            | Votos:              | 0                        |
|----------------------------------------------------------------------------------------------------|-----------------|---------------------|--------------------------|
| Estado:                                                                                                    | público (todos) | Resultado:          | 0.00 %                   |
| Idioma:                                                                                                    | pt_BR           | Última atualização: | Ter 16 Ago 09:06:30 2022 |
|                                                                                                    |                 |                     |                          |
| Palavras-chave                                                                                                    |                 |                     |                          |
| vpn                                                                                                    |                 |                     |                          |
|                                                                                                    |                 |                     |                          |
| Sintoma (público)                                                                                                    |                 |                     |                          |
|                                                                                                    |                 |                     |                          |
|                                                                                                    |                 |                     |                          |
| Problema (público)                                                                                                    |                 |                     |                          |
|                                                                                                    |                 |                     |                          |
|                                                                                                    |                 |                     |                          |
| Solução (público)                                                                                                    |                 |                     |                          |
| Para acessar a VPN do TJRO, basta seguir os seguintes passos:                                                                     |                 |                     |                          |
| 1. Abrir o navegador de internet (preferência o Internet Explorer);                                                               |                 |                     |                          |
| 2. Acessar o endereço: [1]https://webvpn.tjro.jus.br                                                                              |                 |                     |                          |
| 3. Logar com usuário e senha de domínio.                                                                                          |                 |                     |                          |
| A sessão se iniciará e pronto.<br>Faça download do arquivo de acordo com o seu sistema operacional                                |                 |                     |                          |
| Após fazer o download, instale o programa, basta clica em next em sequência,<br>por fim close<br>Abrira automaticamente um janela |                 |                     |                          |
| Digite o endereço [2]webvpn.tjro.jus.br<br>Abrira um nova tela                                                                    |                 |                     |                          |
| Logar com usuário e senha<br>clicar em sign in                                                                                    | a de domínio.   |                     |                          |
| [1] http://webvpn.tjro.jus.br/<br>[2] http://webvpn.tjro.jus.br/                                                                  |                 |                     |                          |